# UNIVERSITY CENTER OF MILA

**Mathematics and Computer Science Institute** 

#### Computer science department 1<sup>ST</sup> YEAR

#### **Programming tools for mathematics**

# **TP N° 1**

#### Launch MATLAB :

### Exercise $\alpha$ (alpha)

Type the following commands on the **Command Window**, what do you notice in the Command window, workspace and command history windows ?

| a) >>a =5            | i) >>% what is the purpose of the % character? |
|----------------------|------------------------------------------------|
| b) >> A = 5.6        | j) clc                                         |
| c) >> b = 7;         |                                                |
| d) $>>$ B = 'salam'  | - What do the command Clc do?                  |
| e) >>5;              | - What happens when you type quit              |
| f) $\gg$ ans = A + b | - What is the current mode of operation in the |
| h) >> A              | Command Window?                                |
|                      |                                                |

#### Exercise $\beta$ (Beta) (Workspace)

- a. Your Workspace is cleared. To retrieve your workspace variables (from the previous exercise), click on the Command Window and use the up arrow ( $\uparrow$ ) and Enter keys.
- b. What information is displayed for each variable in the workspace window?
- c. Right click on the workspace pane to display more information, what are they ?
- d. Delete workspace variables, one by one, using one of the following methods :
  - select the variable  $\rightarrow$  right click  $\rightarrow$  choose "delete"
  - select the variable  $\rightarrow$  go to the "edit" menu  $\rightarrow$  click "delete"
  - select the variable  $\rightarrow$  press the "Del" key on your keyboard  $\rightarrow$  confirm the deletion
- e. Use the up arrow key again  $(\uparrow)$  to retrieve deleted workspace variables.
- f. Save your workspace by following these steps :
  - Click on the "File" menu  $\rightarrow$  choose "Save Workspace As"
  - then, in the dialog box, enter a file name and save.
  - What do you notice on the Current Folder window?
- g. Type >>clear B, What does this command do?
  - Identify three methods to delete all the workspace variables at once.
- h. Retrieve your variables as following :

Go to the "File" menu  $\rightarrow$  select "Import Data"  $\rightarrow$  in the dialog box that appears, double click on the file you saved earlier (with the .mat extension)  $\rightarrow$ In the final dialog box (titled "import wizard"), click on "Finish" what do you notice in the Workspace ?

- i. Double click on a variable of your choice.
  - What is the name of the window that appears? what is its purpose?
  - Modify the value of this variable using this last window, is this modification saved?
- j. Can you save only one variable of the workspace?

### Exercise y (Gamma): Command History

- 1 In the Command History window, Notice the time when you started working. what do the green lines represent?
- 2 What is the effect of "clc" and "clear" commands on the Command History ? Test this.
- 3 How to delete a command from this window ? try deleting the clear and clc commands from the current session.
- 4 Double click (two times) on the dashes of your session (%--date et heure), What do you notice ?
- 5 How to re-run a single instruction?

### Exercise $\delta$ (Delta) Current Folder

- a. What is the current working directory (on the address bar)? Change the path to the Desktop.
- b. What are the MATLAB files in the current folder? Which extensions do they have?
- c. Type these commands: A=5, printmatrix(A), what do you notice ?
- d. Modifiy the current folder path to : C:\ProgramFiles\MATLAB\R2011a\extern\examples\compiler
- e. What are MATLAB files in the current folder now?
- f. Retype printmatrix(A) instruction, what do you notice, explain
- g. Type the following commnads, what are the results ? >>which printmatrix >>which sin >>flames

### Exercise $\lambda$ (Lambda)

Open the MATLAB editor (Code Editor) to start working in programming mode , by following : (File $\rightarrow$ New  $\rightarrow$ Script)

**a.** First type these commands :

tic, A = ones(1000,1000); B=A/2; toc Time1=toc

**b.** Continue on the same file with these lines :

tic, for i=1:1000; for j=1:1000;AA(i,j)=1; end, end for i=1:1000; for j=1:1000; BB(i,j)=AA(i,j)/2; end, end, toc time2=toc

- c. Save the file on the current folder. What is its extension ?
- **d.** Execute your code by typing the filename (without its extension) in the command window (behind the command line prompt)
- e. Compare the results of time1 and time2, explain the difference
- **f.** What do you notice on the workspace ?

# Exercise $\xi$ (Zeta)

# Customize the MATLAB desktop

- ✓ Try different desktop layouts via the "Desktop" menu. Return to the default layout.
- $\checkmark$  Save your customized desktop, modify it , and then restore the personalized layout
- ✓ select "File" → Preferences or click on the "Start" boutton (Start → Preferences).
- ✓ On the dialog box that appears, select on the pane "General" → Confirmation Dialogs. What is the purpose of theses options? Chuck the option : « Confirm before exiting MATLAB ».
- ✓ Close MATLAB, what do you notice ?
- $\checkmark$  Modify the text size or the font in the command window.
- $\checkmark$  On the shortcuts bar, create a common shortcut for the clc and clear commands

 $\checkmark$